# 教务操作手册(教师端)

|    | 目录               |    |
|----|------------------|----|
| -, | 课表查询             | 2  |
| 电脑 | i端               | 2  |
| 手朳 | 端                | 3  |
| 二、 | 调停补              | 3  |
| 电脑 | '端               | 4  |
| 手朳 | 端                | 7  |
| 三、 | 教学任务书、花名册下载      | 8  |
| 四、 | 授课计划上传           | 9  |
| 五、 | 录入成绩、导出成绩、打印试卷分析 | 11 |
|    |                  |    |

### 一、课表查询

# 电脑端

1. 输入网址: <u>https://sipits.jw.chaoxing.com</u>账号为工号,初始密码为身份证后六位;老师也可以扫码登录

| ST | ★ が 州 工 业 园 区<br>PITS 江苏联合职业技术学 | 工业技术 | 学 校<br>区分院 |  |  |
|----|---------------------------------|------|------------|--|--|
|    | <b>账号登录</b> 扫码登录                |      |            |  |  |
|    | 账号                              |      |            |  |  |
|    | <b>密码</b><br>请输入密码              | hrg6 |            |  |  |
|    | □ 自动登录                          | 忘记管码 |            |  |  |
|    | 安<br>登<br>束                     |      |            |  |  |
|    |                                 |      |            |  |  |

2. 角色切换至【教师角色】,点击【我的课表】,然后点击【查看更多】

| "1、综合教学              | 管理系统                                |                |              |            |             |            |              |             |           |         |      |      |     |             |    | 5            |      | . • 😐    |
|----------------------|-------------------------------------|----------------|--------------|------------|-------------|------------|--------------|-------------|-----------|---------|------|------|-----|-------------|----|--------------|------|----------|
| 0                    | 0 0                                 | 0              |              | 0          |             |            |              |             |           |         | 信息卡片 |      |     |             |    | 修改头像<br>修改密码 |      |          |
| 数师中请                 | 100<br>(法思查询 工作注                    | 通知管理           |              | Ifikter    | 2           | 8991       | 作量           | 100         |           |         |      |      | 0   | 0           |    | 088 🖲 🔶      |      |          |
|                      |                                     |                |              |            |             |            |              |             |           |         | ()   | वा र | 限门数 | 教学班数        | 教生 | 东用泉色         | 服用   | 9        |
|                      |                                     |                |              |            |             |            |              |             |           |         |      | ns.  |     | 指玲玲         | 80 | 切换语言         | 8.9  |          |
| 成绩录入                 | 工作安排                                |                |              |            |             |            | /            |             |           |         |      | Ξŧ   |     | 10100915013 | 90 | 切换字号         | ШЛ — | 副处 (智导处) |
| 校历信息                 | 0 (7400) 0 1                        | PRE • 1111 • 1 | n uz zz = 11 | 1916 - 919 | <b>H</b> 80 | CE BUILD   | 811          | 1908in)     | + 882     | D       | 通知公告 |      |     |             |    |              |      |          |
| 3 117 1 2024<br>805: | 4-2025-2 第 <mark>◎</mark> 周<br>二月十八 |                | 8-           |            | (9)<br>RE   | 2025年3月    | . (3)<br>105 | .874        | 11.11     |         |      |      |     | 朱棣(0)台 已读   | 28 |              |      | 1        |
|                      |                                     |                | 24           | 25         | 26          |            | 28           | 1           | 2         | 2       |      |      |     |             |    |              |      |          |
|                      | *                                   |                | 115          | 875        | tt n        |            | 10-          | 412         | WE.       | 10      |      |      |     |             |    |              |      |          |
|                      | <b>&amp;</b>                        |                | 3            | 4          | 5           | 6<br>1011: | 7            | 8           | 9         | 3<br>10 |      |      |     |             |    |              |      |          |
|                      |                                     |                | 10           | 11         | 12          | 13         | 14           | 15          | 16        | 4       |      |      |     |             |    |              |      |          |
|                      | 偷窃半日间,今日无事项                         |                | +            | +=         | +11         | 18         | +#           | +#          | tt        | 1E      |      |      |     |             |    |              |      |          |
|                      |                                     |                | 10<br>1/1    | 18<br>+ %  | 19<br>11    | 20<br>11-  | 21<br>11=    | 22<br>11.11 | 23<br>118 | -       |      |      |     |             |    |              |      |          |
|                      |                                     |                | 24           | 25         | 26          | 27         | 28           | 29          | 30        | 6       |      |      |     | 暂无信息        |    |              |      |          |
|                      |                                     |                | 1175         | 12六        | 間七          | 1275       | 口九           | 40-         | 82        | 100     |      |      |     |             |    |              |      |          |
|                      |                                     |                |              |            |             |            |              |             |           |         |      |      |     |             |    |              |      |          |

| SIPITS 2 | 宗合教学               | 管理系统              | Æ                 | Tim        |                  | 7.7              |                  |
|----------|--------------------|-------------------|-------------------|------------|------------------|------------------|------------------|
|          |                    |                   | Ĩ                 |            |                  | Ĩ                |                  |
| 教师       | 申请                 | 信息查询              | 工作流               | 通知管理       | 工作流管理            | 教师工作量            | 通知收件箱            |
| 成绩       |                    |                   |                   |            |                  |                  |                  |
| 个人课      | 表                  |                   |                   |            |                  | 國查               | 看更多 ⑧ 关闭         |
| 1        | <b>周</b> —<br>3-31 | <b>周</b> 二<br>4-1 | 周 <u>三</u><br>4-2 | 今周四<br>4-3 | <b>周五</b><br>4-4 | <b>周六</b><br>4-5 | <b>周日</b><br>4-6 |

# 手机端

登录学习通,点击首页,选择【苏州工业园区工业技术学校(老师)】;点击【教师课表】

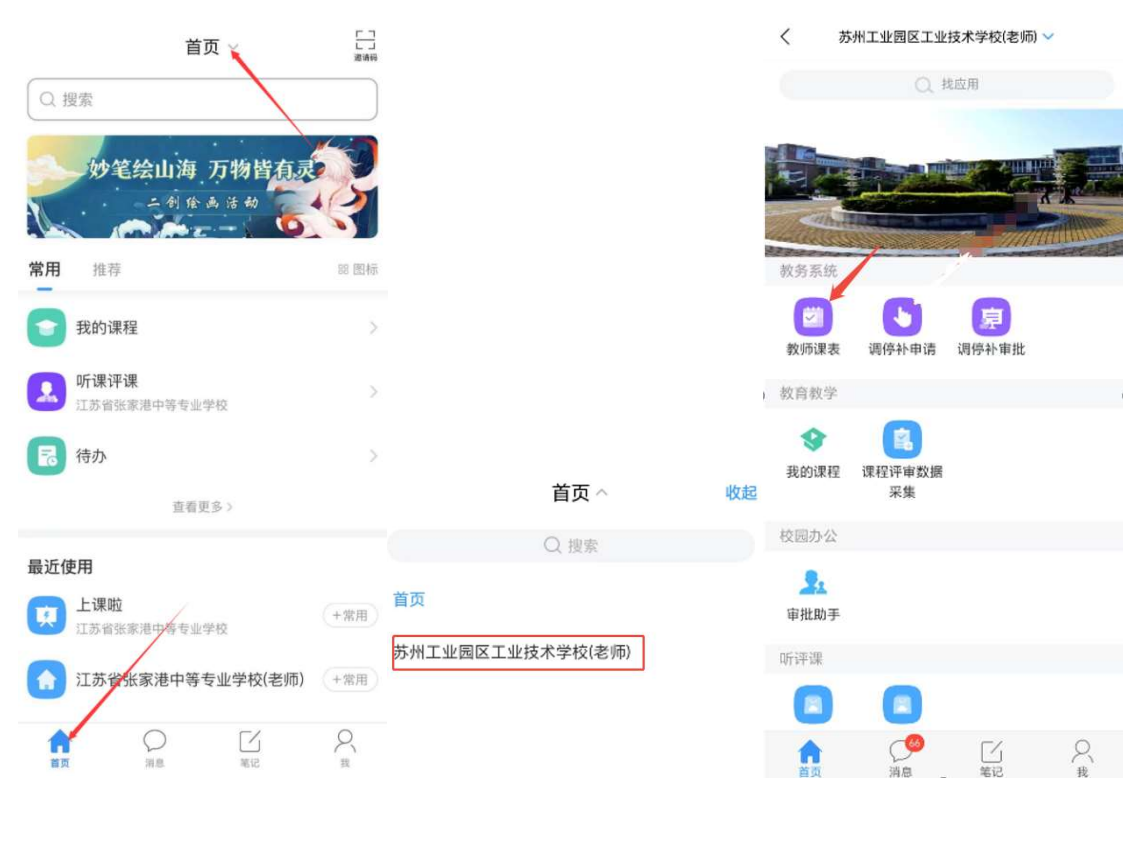

#### 二、调停补

电脑端

1. 输入网址: <u>https://sipits.jw.chaoxing.com</u>账号为工号,初始密码为身份证后六位;老师也可以扫码登录

| <del>账号答录</del> 扫码答录 |            |   |  |
|----------------------|------------|---|--|
|                      |            | _ |  |
| 账号                   |            |   |  |
| 请输入账号                |            |   |  |
| 密码                   |            |   |  |
| 调输入密码                | here       |   |  |
|                      |            |   |  |
|                      | NO LO CA H |   |  |
| 安 录                  |            |   |  |
|                      |            |   |  |

2. 角色切换至【教师角色】, 点击【教师申请】

|                 |           |             |                  |               | C       |      |      |                |    | 信息卡片     |                  |             |       | 修改密码                 |       |         |
|-----------------|-----------|-------------|------------------|---------------|---------|------|------|----------------|----|----------|------------------|-------------|-------|----------------------|-------|---------|
| 教师中请 信息查询       | 工作流       | 通知管理        | 工作流管             | æ             | 教师工     | 作量   | 20.5 | 即教件箱           |    |          | <b>0</b><br>课程门数 | 0<br>教学班数   | 数:    | 切除角色<br>● 数形<br>※用角色 | 服丹~   | 0       |
|                 |           |             |                  |               |         |      |      |                |    | Ă        | 姓名               | 题玲玲         | 10.02 | 切映语言                 | 服用~   |         |
| 成绩录入 工作安排       |           |             |                  |               |         |      |      |                |    | <u> </u> | TO               | 10100915013 | 单位    | 0369191              | 101 ~ | 朝处 (留导) |
|                 |           |             |                  |               |         |      |      |                |    |          |                  |             |       |                      |       |         |
| 意思              | ●学题始 ●学题末 | •有日程 •有课程 = | 有考试 <b>•</b> 有 5 | 1 <b>1</b> 25 | 18 ANRA |      | 全部日秋 | + 8 <b>8</b> 5 | 90 | 通知公告     |                  |             |       |                      |       |         |
| 2024-2025-2 第5周 |           |             |                  |               | 2025年3月 |      |      |                |    | _        |                  | 未读(0) 🙆 已读  | 全部    |                      |       | 1       |
| R01-HTA         |           | д-          | 85               | 用田            | 1913    | NE.  | 胞穴   | AB             |    |          |                  | -           |       |                      |       |         |
|                 |           | 24          | 25               | 26            | 27      | 28   | 1    | 2              | 2  |          |                  |             |       |                      |       |         |
|                 |           | 06          | 11/1             | 11A           |         | 7    | 80=  | #0±            | -  |          |                  |             |       |                      |       |         |
|                 | stor :    | 608         | 初五               | 観六            | 初七      | 80/1 | 组织型  | +              |    |          |                  |             |       |                      |       |         |
|                 |           | 10          | 11               | 12            | 13      | 14   | 15   | 16             | 4  |          |                  | 50          |       |                      |       |         |
| 倫得半日闲           | ,今日无事项    | -           | T-               | T=            | 20      | 24   | 22   | 70             |    |          |                  |             |       |                      |       |         |
|                 |           | TA.         | 10<br>†A         | 13            | ±-      | 11   | 11三  | 118            |    |          |                  |             |       |                      |       |         |
|                 |           | 24          | 25               | 26            | 27      | 28   | 29   | 30             | 6  |          |                  | 暂无信息        |       |                      |       |         |
|                 |           | 封五          | 廿六               | 11-12         | 廿八      | 11A  | 40-  | 80             | 10 |          |                  |             |       |                      |       |         |
|                 |           | 31          |                  |               |         | 4    |      | 6              | 7  |          |                  |             |       |                      |       |         |

3. 点击【调停补申请(新)】,选择要调整的数据,点击【申请】

| sms 综合教学管                                                       | 理系统               | 1 STREET |              |       | The second second    |                             |           |        |       | ## 🔇 . 👘 🖉 U                             |
|-----------------------------------------------------------------|-------------------|----------|--------------|-------|----------------------|-----------------------------|-----------|--------|-------|------------------------------------------|
| ◇ 调停补申请 (新)                                                     | 《 调算补申请 (新)       |          |              |       |                      |                             |           |        |       | ₩ 美國操作 ~                                 |
| <ul> <li>投课计划申请</li> <li>教室借用申请</li> </ul>                      | 学年学編: 2024-2025-2 | ~        | 000115: F393 |       |                      |                             |           |        |       |                                          |
| ◇ 成绩录入解锁申请                                                      | NTE.              | 课程名称     | 学时类型         | \$PB1 | 教学語論号                | 教学語名称                       | 教学研组      | u 开测玩派 | 开课税研室 | 上课时间地点                                   |
| ○ 公选开课由请                                                        | 申请                | 数学       | 理论           | 2     | jc200022024202521024 | 数学2(必修康)·理论024              | 3         | 基础数学部  |       | 第4雨 星期三 3-4节 [                           |
| - BOOK - M                                                      | 申请                | 英間       | 理论           | 72    | jc300022024202521024 | 英语2(公传课)-理论024              | 241111    | 器码被学部  |       | 第1局 星期四 5-6节【4 18版21C > 第1-4,6-19周 星期三 3 |
| ◇ 教师日历申请                                                        | 由調                | 英語       | 理论           | 34    | jc300042024202521005 | 英语4(必修肃)·理论005              | 2 8       | 基础核学部  |       | 星期一第1-2小节: 1-4, 197 (6) 1;               |
| <ul> <li>○ 動力速甲请</li> <li>○ 学生异动申请</li> <li>○ 任务教材指定</li> </ul> |                   |          |              |       |                      |                             |           |        |       |                                          |
|                                                                 |                   |          |              |       | <b>李</b> 通知          | 页 <b>1共页 1第 1</b> 9 N N 页—可 | H+ H 50 - |        |       | 《冻地开设置 篇1到篇3条 共3条                        |

4. 选择调课类型,选择对应类型的申请流程,输入申请原因,

| 添加                                        |               |           |           |                         |             |               |               |           | - 🛛 ×                          |
|-------------------------------------------|---------------|-----------|-----------|-------------------------|-------------|---------------|---------------|-----------|--------------------------------|
| 课程名称<br>数学2                               | 学时类型理论        | 已排学时<br>2 | 开课学时<br>2 | 教学班名称<br>数学2(必修课)-理论024 | 教学班人数<br>40 | 教学班组成<br>24跨境 | 开课院系          | 开课教研室     | 上運動间地点<br>第4周星期三3-4节【書信様2102】; |
|                                           | 调课            |           | 停课        | 补课                      |             | 教师            | 周换            | 调换课       | 教室獨換                           |
| *周整美型                                     |               |           |           | 因公调课                    |             |               |               | 因私调制      | r)                             |
| *选择流程                                     |               |           |           |                         |             | × .           |               |           | 调课 ~                           |
| *申请原因                                     |               |           |           |                         |             |               |               |           |                                |
| 诸庙入                                       |               |           |           |                         |             |               |               |           |                                |
| 凭证上传                                      |               |           |           |                         |             |               |               |           | <b>唐</b> 选择文件                  |
|                                           |               |           |           |                         |             |               |               |           |                                |
| 总学时:0学时                                   |               |           |           |                         |             |               |               |           | 调整后总学时:0学时                     |
| 6447 BBBA                                 |               |           | 待羁整(0)    |                         |             |               |               | 调整后(0)    |                                |
| (K) 上市市市市市市市市市市市市市市市市市市市市市市市市市市市市市市市市市市市市 | E###8         |           |           |                         |             | 调整后教师         | CLEAN TO REAR |           | ( )                            |
| 2+390010334                               | 100000 Ambaga |           |           |                         |             | (Theorem )    | helle.33      |           |                                |
| 1348222/48/人                              | □ 全选          |           |           |                         |             | 调整后周次         | 5 6 7 8       | 9 10 11 1 | 12 13 14 15 16 17 18           |
| 待调整节次                                     | 请选择           |           |           |                         | ×           | L L           | 19 □ 全选       |           |                                |
| 待调整教室                                     |               |           |           |                         |             | 调整后节次         | 选择节次          |           |                                |
|                                           |               |           |           |                         |             | 调整后教室         | 选择数室          |           |                                |
|                                           |               |           |           |                         |             | *设置为成 盘录入教师   | 否             |           | v                              |
|                                           |               |           |           |                         | + 増加本数      | 学班调读信息        |               |           |                                |
|                                           |               |           |           |                         |             |               |               |           |                                |

5. 在待调整框里,输入需要调整的周次(如果是 7-9 周就依次选择 7、8、9)选好后选择 需要调整的节次即可

|                 | 学校 ×        | 🕺 苏州工业  | 國区工业技术       | r≇n2 ×    | <u>三</u> 較照申请      | ×            | +          |           |              |               |                     |                                   |                             | ~              | -                      | σ                | ×    |
|-----------------|-------------|---------|--------------|-----------|--------------------|--------------|------------|-----------|--------------|---------------|---------------------|-----------------------------------|-----------------------------|----------------|------------------------|------------------|------|
| ← → C @         | (           | ) 🔒 htt | ps://sipits. | w.chaoxir | ig.com/admin/index | /ain/d5cc3c2 | 3e3574bac9 | 29564d00a | ab11b3?t=174 | 2192377038    |                     |                                   | Xa 90% 😭                    | ٢              | 4                      | ٤                | =    |
| 🗅 火張官方站点 🥶 新手上路 | □ 常用网址 (    | 原东南城    | 10 成時間       | - 在线电路线   | 140 🌹 Figma 🗀 #855 |              |            |           |              |               |                     |                                   |                             |                |                        |                  |      |
| 。<br>新新 综合教学管   | 添加          |         |              |           |                    |              |            |           |              |               |                     |                                   | - 🛛 >                       | 160700.<br>Fil | 245 A                  | Q                | Q    |
| ◇ 御徳井由请(新)      | 课程名称        | 学时类型    | 已排学时         | 开课学时      | 教学班名称              | 教学班人数        | 教学班组成      | 开课院系      | 开课教研室        |               |                     | 上課时间地点                            |                             |                | 36                     | 关闭操作             |      |
| ◇ 授课计划中请        | 英雄2         | 理论      | 72           | 72        | 英谱2(必修课)-理论024     | 40           | 24腭镜       | 基础数学部     |              | 第1周 星期四       | 5-6节【善信機2101】       | ;第1-4,6-19周 星期三 3-4节【善信楼2101】;第1. | 3-4,6-19周星期— 3-4节【善信機2101】; |                |                        |                  |      |
| ◇ 教室借用申请        |             | 編課      |              |           | 停课                 |              |            | 补课        |              |               | 数师调换                | 翻換課                               | 教室调换                        |                |                        |                  |      |
| ◇ 成绩录入解锁申请      | ·调整关型       |         |              |           |                    | 田公開業         |            |           |              |               |                     | 因私嗣课                              |                             | ALLE.          |                        |                  |      |
| ◇ 公选开课申请        | 10100-000   |         |              |           |                    |              |            |           |              |               |                     |                                   |                             | 2] ;           |                        |                  |      |
| ◇ 教师日历申请        | TRACTORE.   |         |              |           |                    |              |            |           |              |               |                     |                                   | 職業 ~                        | 1]:派           | 1-4,6-19(W)<br>32021 : | 編明三 3-           |      |
| ◇ 新开课申请         | *申请愿因       |         |              |           |                    |              |            |           |              |               |                     |                                   |                             | C PHILLING     |                        |                  |      |
| ◇ 学生异动申请        | P1007C      |         |              |           |                    |              |            |           |              |               |                     |                                   |                             |                |                        |                  |      |
| ◇ 任务教材指定        |             |         |              |           |                    |              |            |           |              |               |                     |                                   |                             |                |                        |                  |      |
|                 | 党正上传        |         |              |           |                    |              |            |           |              |               |                     | E                                 | 诸理文件                        |                |                        | -                |      |
|                 | 61579N: 077 | 8t      |              |           |                    |              |            |           |              |               |                     |                                   |                             |                |                        | -                | P.   |
|                 |             |         |              |           | 14 1037            |              |            |           |              |               |                     | and a                             |                             |                |                        | 10               |      |
|                 | 收起          |         |              |           | CONSTR.            |              |            |           |              |               |                     | WEISON'S                          |                             | 编列设置           | g AT191                | 氟3条 共            | 3景   |
|                 | 待调整国次       | 6       |              | กิดา      | 10 [11 [12]        | 13 14        | 15 16      |           | 19           | 思整后愿次         | 5 6 7               |                                   | 14 15 16 17 18              |                |                        |                  | 212  |
|                 |             |         |              |           |                    |              |            |           |              |               | [19]                |                                   |                             | 派组成            | (市場)<br>(1379)-(1      | 整课程安排<br>02月24日。 | ł    |
|                 | 1918258310  |         |              |           |                    |              |            |           |              | Gast::        |                     |                                   |                             |                |                        |                  |      |
|                 | 待禪證节次       | 清       | 動量           |           |                    |              |            |           | ×            | NICOL/4480-M0 | 请选择                 |                                   | *                           |                |                        |                  |      |
|                 | 待调整教室       |         |              |           |                    |              |            |           |              | 可關鍵节次         |                     |                                   |                             |                |                        |                  |      |
|                 | 是否環族的       |         |              |           |                    |              |            |           |              | 主意事项:         | "调换课"功能是便能          | 德功能,去调课流程。调换课过程中,系统默认您            | 与对调整研究本次调调进行过沟通协商!          |                |                        |                  |      |
|                 |             | 0       |              |           |                    |              |            |           |              |               | to an tracks of the |                                   |                             |                |                        |                  |      |
|                 |             |         |              |           |                    |              |            |           |              | es -          |                     |                                   |                             |                |                        |                  |      |
|                 |             |         |              |           |                    |              |            |           |              |               |                     |                                   |                             |                |                        |                  |      |
|                 |             |         |              |           |                    |              |            |           |              | -             |                     |                                   |                             | CATIVIA        | 8 494704               |                  |      |
|                 |             |         |              |           |                    |              |            |           |              |               |                     |                                   | 关闭                          | NTY TO CA      | a 381-391              | m (3K 74         | - 37 |

|                 | 埋枝 ×                                     | z BMI1 | 国区工业技       | た学校 >     | × _ 羔 軟節申请          | ,            | +         |            |              |             |                        |                               |             |           | ,     | ~                | -                | ø ×       |
|-----------------|------------------------------------------|--------|-------------|-----------|---------------------|--------------|-----------|------------|--------------|-------------|------------------------|-------------------------------|-------------|-----------|-------|------------------|------------------|-----------|
| < → C @         | (                                        | ) A ht | ps://sipits | Jw.chaoxi | ng.com/admin/indexN | lain/d5cc3c2 | 3e3574bac | 929564d00a | aab11b3?t=17 | 42192377038 |                        |                               | XA 91       | ≫ £3      |       | 1                |                  | රු ≡      |
| 二 火張官方站点 🥹 新手上路 | □ 常用网址 (                                 | 原东南城   | ② 戌钟冈       | - 在线电脑的   | 彩ło 🊏 Figma 🗋 載版    |              |           |            |              |             |                        |                               |             |           |       |                  |                  |           |
| sms 综合教学管       | 添加                                       |        |             |           |                     |              |           |            |              |             |                        |                               |             |           | - 🛛 × | 160700245<br>川 ~ | *0               | 0<br>0    |
| ◇ 调停补申请 (新)     | 课程名称                                     | 学时类型   | 已排学时        | 开课学时      | 教学班名称               | 教学班人数        | 教学班组成     | 开课院系       | 开课教研室        |             |                        | 上课时间地点                        |             |           |       |                  | * *              | 印刷机 一     |
| ◇ 授课计划申请        | 英谱2                                      | 理论     | 72          | 72        | 英语2(必修课)-理论024      | 40           | 24鍔境      | 基础数学部      |              | 第1周 星期四     | 5-6节【蔷信楼2101】;第1-4,6-1 | 19周 星期三 3-4节【善信楼2101】; 第1,3-4 | 1,6-19周 星期— | 3-4节【蔷信楼2 | 101]; |                  |                  |           |
| ◇ 教室借用申请        |                                          | 要課     |             |           | 停课                  |              |           | 补课         |              |             | 教师调换                   | 明接课                           |             | 教室環接      |       |                  |                  |           |
| ◇ 成績录入解辍申请      | ·1884/22                                 |        |             |           |                     | 因公调课         |           |            |              |             |                        | 因私调课                          |             |           |       | inter a          |                  |           |
| ◇ 公选开课申请        | *10.12-2150                              |        |             |           |                     |              |           |            |              |             |                        |                               |             |           |       | 2] :             | - 4000 BB        |           |
| ◇ 教师日历申请        | 520 AVIOLE                               |        |             |           |                     |              |           |            |              |             |                        |                               |             | Ľ         | 瀬康 ~  | 1]:第1-4,         | 5-1900 ME<br>2]: | AH        |
| ◇ 新开课申请         | *申请原因<br>请输入                             |        |             |           |                     |              |           |            |              |             |                        |                               |             |           |       |                  |                  |           |
| ◇ 学生异动申请        |                                          |        |             |           |                     |              |           |            |              |             |                        |                               |             |           |       |                  |                  |           |
| ◇ 任务教材指定        |                                          |        |             |           |                     |              |           |            |              |             |                        |                               |             |           | _     |                  |                  |           |
|                 | YULLETY                                  |        |             |           |                     |              |           |            |              |             |                        | - 10                          | anxin       |           |       |                  |                  |           |
|                 | <b>Q781:</b> 67                          | et     |             |           |                     |              |           |            |              | -           |                        |                               |             |           |       |                  | 1                | ē         |
|                 |                                          |        |             |           | 待调整                 |              |           |            |              |             |                        | 调整后                           |             |           |       |                  |                  |           |
|                 | 收起                                       |        |             |           |                     |              |           |            |              |             |                        |                               | () M        | ,**** 🔍   | 目鏡历史局 | 增列设置             | 30.79500.3       | 後 共 3 筆   |
|                 | 待禪整國次                                    | 6      |             | 9         | 10 11 12            | 13 14        | 15 16     | 17 1       | 18 19        | 调整后题次       | 5678                   | 9 10 11 12 13 1               | 14 15       | 16 17     | 18    | 新组成              | 待调整              | 来经安排      |
|                 | 待禪整數何                                    | 陆辉     |             |           |                     |              |           |            |              |             | 19                     |                               |             |           |       |                  | <b>随限(02)</b>    | 月24日      |
|                 | 体源整节次                                    | ( m    | _           |           |                     |              |           |            | 0            | 调整后服期       | 请选择                    |                               |             |           | ×     |                  |                  |           |
|                 | 1.1.1.1.1.1.1.1.1.1.1.1.1.1.1.1.1.1.1.1. | 04/0   | 2 04/09 1   | 14/16     |                     |              |           |            | v            | 可關接节次       |                        |                               |             |           |       |                  |                  |           |
|                 |                                          | 3      | 4 小市        | 5         |                     |              |           |            |              |             |                        |                               |             |           |       |                  |                  |           |
|                 | 待调整教室                                    | as ra  | 782101      |           |                     |              |           |            |              | 注意40项:      | "调换课"功能是使违功能,言         | 上词课意程。词换课过程中,系统默认思与)          | 对调教师对本次     | 詞課进行过沟通信  | 0861  |                  |                  |           |
|                 | RECORDAN                                 | 981G   | Sec. 101    |           |                     |              |           |            |              |             |                        |                               |             |           |       |                  |                  |           |
|                 | AE 1-1 9619625.                          | - 0    | 2           |           |                     |              |           |            |              |             |                        |                               |             |           |       |                  |                  |           |
|                 |                                          |        |             |           |                     |              |           |            |              | 8¢          |                        |                               |             |           |       |                  |                  |           |
|                 |                                          |        |             |           |                     |              |           |            |              |             |                        |                               |             |           | 关闭    | 靖列设置             | 第1到第1            | · 供 共 1 条 |

6.在调整后的框中,选择调整后的上课周次,在调整后星期这一栏选择全部,即可看到所以 可以与我们调换课的课程,选择相应课程即可完成调换课。点击老师姓名可以查看老师课

| 表。         |                    |          |          |              |               |           |               |          |           |                                     |                          |                                     |                        |                            |                             |                         |                |                               |  |
|------------|--------------------|----------|----------|--------------|---------------|-----------|---------------|----------|-----------|-------------------------------------|--------------------------|-------------------------------------|------------------------|----------------------------|-----------------------------|-------------------------|----------------|-------------------------------|--|
| ▲ 裕星 · 编   | 添加                 |          |          |              |               |           |               |          |           |                                     |                          |                                     |                        |                            |                             |                         | - 🛛 ×          | 20180228014 单 ()<br>就運作 、     |  |
| ◇ 润得补申请(新) | 课程<br>名称           | 学时<br>类型 | 已排<br>学时 | 开课<br>学时     | 教学班名<br>称     | 教学班<br>人数 | 教学班组成         | 开课<br>院系 | 开课教<br>研室 |                                     |                          | 上课                                  | 时间地点                   |                            |                             |                         |                | ▶ 关闭操作 ▼                      |  |
|            | 数学2                | 理论       | 80       | 80           | 数学2-数<br>学-02 | 46        | 22物流(表<br>開洗) | 经贸系      |           | 第1周:星期二 2节【北212】; 第<br>周:星期日 6节【北21 | 61-20周:星期一<br>2】:第13周:星期 | 2节【北212】;第1-12,1<br>航五 1节【北212】;第13 | 4-20周:星期三<br>3周:星期六 4节 | 1节【北212】:第<br>【北212】:第2-12 | 1-12,14-20周:<br>2,14-20周:星期 | 星期五 4节【北<br>1二 6节【北212】 | 212】;第11<br>】; |                               |  |
|            |                    |          |          |              | 调换课           |           |               |          |           | 教师                                  | 调换                       |                                     |                        |                            | 调课                          |                         |                | 5                             |  |
|            | *@ <u>\$\$</u> \$3 | 2        |          |              |               |           |               | 因公编      | Ŧ         |                                     |                          |                                     |                        | 因私调课                       |                             |                         |                | 0词:星期— 2节【北2<br>1-20词:星期四 1节【 |  |
|            | *中请原因<br>请输入       | rte      |          |              |               |           |               |          |           |                                     |                          |                                     |                        |                            |                             |                         |                | 第1到第2条 共2条                    |  |
|            | 先证上<br>总学时:        | 传<br>7学时 |          |              |               |           |               |          |           |                                     |                          |                                     |                        |                            | ➡ 选择文件                      |                         |                | 2 \$\$2505                    |  |
|            | 87.62              |          |          |              |               |           | 結調整           |          |           |                                     |                          |                                     |                        | 調整后                        | -                           |                         | No.            |                               |  |
|            | 待调整                | 司次       | 1        | 2            | 3 4           | 5         | 6 7<br>18 19  | 8        | 9 1       | 0 11 12 13                          | 调整后周次                    | 1 2 3<br>14 15 16                   | 4 5 6                  | 78                         | 9 10                        | 11 12                   | 腳貫防史周<br>13    |                               |  |
|            | 待调整                | 的雨       | 戴建伟      |              |               |           |               |          |           |                                     | 调整后量明                    | 请选择                                 |                        |                            |                             |                         | ~              |                               |  |
|            | 待调整                | 节次       | 周三       |              |               |           |               |          |           | ~                                   | 可调换节次                    |                                     |                        |                            |                             |                         |                |                               |  |
|            |                    |          | 1        | 05/17,<br>NB | 05/24, 05     | /31, 06/  | 07, 06/14, 1  | 16/21    |           |                                     | 注意事项:                    | "调换课"功能是便捷功                         | 能,走调课流将                | 。调换课过程中,                   | 系统默认您与新                     | 时间教师私下对才                | N次调课进          |                               |  |

| 添加             |          |               |               |           |               |      |           |                                        |                          |                                                   | - 2                                                                                 | ×   |
|----------------|----------|---------------|---------------|-----------|---------------|------|-----------|----------------------------------------|--------------------------|---------------------------------------------------|-------------------------------------------------------------------------------------|-----|
| 课程 学!<br>名称 类! | 时 已排型 学时 | 开课<br>学时      | 教学班名<br>称     | 教学班<br>人数 | 教学班组成         | 开课院系 | 开课教<br>研室 |                                        |                          | 上课时间地点                                            |                                                                                     |     |
| 数学2 理论         | 论 80     | 80            | 数学2-数<br>学-02 | 46        | 22物流(农<br>眼院) | 经贸系  |           | 第1周:星期二 2节【北212】; 第1<br>周:星期日 6节【北212】 | 1-20周:星期一<br>】 ; 第13周:星期 | 2节【北212】; 第1-12,14-20周:星<br>明五 1节【北212】; 第13周:星期六 | 期三 1节【北212】; 第1-12,14-20周:星期五 4节【北212】; 第<br>: 4节【北212】; 第2-12,14-20周:星期二 6节【北212】; | 111 |
|                |          |               | 调换课           |           |               |      |           | 教师                                     | 周换                       |                                                   | 调课                                                                                  |     |
| *调整类型          |          |               |               |           |               | 因公调  | 课         |                                        |                          |                                                   | 因私调课                                                                                |     |
| *申请原因<br>请输入   |          |               |               |           |               |      |           |                                        |                          |                                                   |                                                                                     |     |
| 凭证上传           |          |               |               |           |               |      |           |                                        |                          |                                                   | ☞ 选择文件                                                                              |     |
| 总学时:7学9        | 时        |               |               |           |               |      |           |                                        |                          |                                                   |                                                                                     |     |
|                |          |               |               |           | 待调整           |      |           |                                        |                          |                                                   | 调整后                                                                                 |     |
| 收起             |          |               |               |           |               |      |           |                                        |                          |                                                   | 显示冲突周 隐藏历史                                                                          | 周   |
| 待调整周次          | 1        | 2             | 3 4           | 5         | 6 7<br>18 19  | 8    | 9 1       | 0 11 12 13                             | 调整后周次                    | 1 2 3 4 5<br>14 15 16 17                          | 6 7 8 9 10 11 12 13<br>18 19 20                                                     |     |
| 待调整教师          | 戴建       | 5             |               |           |               |      |           |                                        | 调整后星期                    | 全部                                                |                                                                                     | -   |
| 待调整节次          | 周        |               |               |           |               |      |           | ~                                      | 可调换节次                    |                                                   |                                                                                     |     |
|                | 05/10    | 、05/17、<br>小节 | 05/24, 05     | /31, 06/0 | 07, 06/14, 0  | 6/21 |           |                                        | 刘德府                      | 思政2<br>次【14,15,16,17,18,19,20周】<br>周期二【5节1        | 体育2<br>洪钟【14,15,16,17,18,19,20周】<br>田田一「24年1                                        | 1   |

# 手机端

| <b>首页</b><br>Q. 搜索  | 「」」<br>連續時 |                        |    |                |              |            |                   |
|---------------------|------------|------------------------|----|----------------|--------------|------------|-------------------|
|                     | 14         |                        |    | < 走            | 州工业留区工业      | 技不学校(老师) ∨ |                   |
| 妙笔绘山海 力物皆有刻         |            |                        |    |                | Q.I          | 和应用        |                   |
|                     |            |                        |    |                |              |            |                   |
| 常用 推荐               | 部 图标       |                        |    |                |              |            |                   |
|                     |            |                        |    | and the second |              | and mill   | all have a second |
| 10 我的课程             | 7          |                        |    | 教务系统           | 1            |            |                   |
| 「 听课评课              | >          |                        |    |                | U            | 夏          |                   |
| 江苏省张家港中等专业学校        |            |                        |    | 教师课表           | 调停补甲请        | 调停补审批      |                   |
| <b>同</b> 待办         | >          |                        |    | 教育教学           |              |            |                   |
|                     |            |                        |    |                |              |            |                   |
| 查看更多>               |            |                        |    | 我的课程           | 课程评审数据<br>采集 |            |                   |
| 最近使用                |            |                        |    | 校园办公           |              |            |                   |
|                     |            | 首页 ^                   | 收起 |                |              |            |                   |
| 江苏省张家港中等专业学校        | (+常用)      | Q搜索                    |    | 审批助手           |              |            |                   |
|                     |            |                        |    | 听评课            |              |            |                   |
| □□ 江苏省张家港中等专业学校(老师) | (+常用)      | 首页                     |    |                |              |            |                   |
|                     | 0          | 若州工业园区工业技术学校(老师)       |    | U              | •            |            |                   |
| 前页 消息      笔记       | 一世         | 277月工工程位工工1277子127名110 |    | <b>n</b>       | <b>2</b>     |            | 8                 |

1. 登录学习通,点击首页,选择老师角色;点击【调停补申请】

2. 选择要调换的课程,选择调课类型,填写相应内容,在待调整页把我们调整前的课程选中,在调整后中选择我们想要上课的周次,调整后的星期我们选全部,既可以看到所有可以 和我们对换调课的课程,选择合适的节次后点击提交即可。

|                                       |   | 英语6                                | 调停补申请 ×            |                                                              |                                 |
|---------------------------------------|---|------------------------------------|--------------------|--------------------------------------------------------------|---------------------------------|
|                                       |   | 调课停                                | 课 补课 教师调换          | く调停                                                          | 补申请                             |
|                                       |   | •调整类型                              | (御田 医松明矾)          | 历史2 请                                                        | I停补申请 ×                         |
| 〈 调停补申请                               |   | *选择流程                              | 调课 ~               | 凭证上传                                                         | -                               |
| 学年学期: 2023-2024-2<br>教师姓名: <b>彭景阳</b> |   | •申请原因<br>请输入                       |                    | <b>总学时</b> :2学时                                              |                                 |
| 排軍信息 已提交的申请                           |   | 凭证上传                               | -                  | 符词整<br>收起<br>调整后周次                                           | <b>清放后</b><br>显示冲突周 () 陸戦历史周    |
| 历史2<br>2023机械制造及自动化                   | ~ | <b>总学时</b> :0学时                    | <b>调整后总学时</b> :0学时 | 78                                                           |                                 |
| 历史2<br>2023机电一体化技术                    | ~ | 約消量(0)<br>收起 删除<br>(○) 5<br>(注:) 5 | 调整后(0)<br>配示冲突周    | 16 23                                                        | 17 18 19                        |
| 历史2<br>2023政治法术                       | Ň | 行调整效抑 刘文<br>待调整周次                  |                    | マリコロノロ (40.47) 全部<br>可调換节次<br>(小型財業可能並主選<br>系の[(30])<br>(30) | (2)<br>(13日 [25])<br>(13日 [25]) |

#### 三、教学任务书、花名册下载

1.输入网址: <u>https://sipits.jw.chaoxing.com</u>账号为工号,初始密码为身份证后六位;老师也可以扫码登录

| SIP | 苏州工业园区工业都<br>TTS 江苏联合职业技术学院苏州工               | 友术学校<br>业园区分院 |  |
|-----|----------------------------------------------|---------------|--|
|     | ※号登录 扫码登录 —————————————————————————————————— |               |  |
|     |                                              |               |  |
|     |                                              |               |  |
|     |                                              |               |  |

2. 角色切换至【教师角色】,点击【课程门数数字】,选中具体课程点击打印教学任务书

| sims 综合教      | 《学管理系线                 | 充               | 1 Million   |                         | 115                                    | 100                                      |                                        |                              |                  |      |        | Q         |         | ¢ <sup>0</sup> ⊒ <sup>0</sup> ∪ |
|---------------|------------------------|-----------------|-------------|-------------------------|----------------------------------------|------------------------------------------|----------------------------------------|------------------------------|------------------|------|--------|-----------|---------|---------------------------------|
|               | 0                      |                 |             |                         |                                        |                                          | 信息卡片                                   |                              | /                |      |        |           |         |                                 |
| 教师中请          | 信息查询                   | 工作流             | 通知管理        | 工作流管理                   | 里 教师工作量                                | 通知收件箱                                    |                                        | 3                            | <b>3</b><br>教学和3 | lar  | 勤也     | <b>26</b> | / 108   | (2)                             |
| -             | -                      |                 |             |                         |                                        |                                          | $\mathbf{\nabla}$                      | NR IS                        | 4A 7 MIS         |      | BR     | ATTE COM  |         |                                 |
|               |                        |                 |             |                         |                                        |                                          |                                        | Ite                          |                  |      | 单位     |           |         | 基础教学部                           |
| 成绩录入          | 工作安排                   |                 |             |                         |                                        |                                          |                                        |                              |                  |      |        |           |         | -                               |
|               |                        |                 |             |                         |                                        |                                          |                                        |                              |                  |      |        |           |         |                                 |
| 校历信息          |                        | o学期始 o学期末       | ★有日程 ▼有课程 ■ | 有考试 • 有多种事务             |                                        |                                          | 通知公告                                   |                              |                  |      |        |           |         |                                 |
| 0.00          | 2024-2025-2 第6         | 周               |             |                         | () 2025年3月 ()                          |                                          |                                        |                              | **//1\0 P        | a -  | e-as   |           |         | WS.>                            |
| O HIM H       | 农历二月十八                 |                 |             | mm=                     |                                        |                                          |                                        |                              | _                | · ·  | T III  |           |         |                                 |
|               |                        |                 |             |                         |                                        |                                          |                                        |                              |                  |      |        |           |         |                                 |
| 教学任务          |                        |                 |             |                         |                                        |                                          |                                        |                              |                  |      |        |           |         | - 🛛 ×                           |
|               |                        |                 |             |                         |                                        |                                          |                                        |                              |                  |      |        |           |         |                                 |
| 学年学眼: 2024-3  | 2025-2 ×               | ×               | 课程名称: 清端入日  | 1程名称/编号                 |                                        |                                          |                                        |                              |                  |      |        |           |         |                                 |
| 1100H25-15 92 |                        |                 |             |                         |                                        |                                          |                                        |                              |                  |      |        |           | 22      | <b>1</b>                        |
| п             | Bieffe                 |                 | 学年学期        | 课程编号                    | 课程名称                                   | 教学班编                                     | 8                                      | 教学班名称                        | 教学預組成            | 学时类型 | 开课学时/周 | 排课学时      | 课程性质    | 开课单位                            |
| ₩ 教学任务书       | 导出花名册-教学班              | 号出记分册<br>日本2015 | 2024-2025-2 | ic20002                 | 数学2                                    | ic2000220242025210                       | 24 825                                 | 2(必妨证)-理论024                 | 24跨境(40)人        | 理论   | 68     | 2         | 必修課     | 基础教学部                           |
| □ #7113910    | 等田秘名册-数子班<br>日本世々田 新考班 | SHIEOR          | 2024-2025-2 | 110018-003              |                                        |                                          |                                        | - 83                         | ▲ 1時期(40)人       | 堪必   | 26     | 12        | 化物果     | 量组织子印                           |
| U ##12570     | THE AND WANT           | 440000          | 2024-2025-2 | <b>8 A</b> 8            | 1. CA                                  | 苏州工业园区工业技                                | 术学校教学任务书                               | 6 C 3                        |                  | THIS | 20     | 34        | 9279-28 | HIRDRY HO A                     |
| 出活1账          |                        |                 |             | 经平校批单<br>序号             | , 研想視察念师担任2004-2005<br>連程实际            | 中第2学期以下教学任务。<br>教学研究                     | R#et 2.#et /                           | F展于时 芳族方式 备注                 |                  |      |        |           | ※ 法编列设置 | 第1到第3张 共3张                      |
|               |                        |                 |             | 1<br>祝史在新的              | 272<br>学期里教学工作取得更解放的成                  | 24時境<br>賞!                               | 2 68                                   | 68 年式<br>教务处 日期, 2025年02月10日 |                  |      |        |           |         |                                 |
|               |                        |                 |             |                         |                                        |                                          |                                        |                              |                  |      |        |           |         |                                 |
|               |                        |                 |             |                         | 在课数师技船<br>在课数师放车                       | 日本学院 口外時                                 | 口本校実営単位                                | 在条书下我时间 2023年02月10日          |                  |      |        |           |         |                                 |
|               |                        |                 |             | 说明.<br>1. 此任务平          | 作为教师每学期永振教学在多的                         | 双槽。 由各学院 (部) 在目一学展末下                     | 2.验任课教师、所有课程均会学                        | 财质在单位的数学主任装置。任务              |                  |      |        |           |         |                                 |
|               |                        |                 |             | 节上发后性<br>个及误上键<br>2、此任务 | 梁敬师必派提手,即任梁敬师王<br>字。<br>书一式三分,一份文任梁敬师, | *两个战队上数学举位到梁铭,问此也:<br>一份由教师处留存。一份学院(新)留: | ************************************** | 位十匹,导致学士仕能子处美有两              |                  |      |        |           |         |                                 |
|               |                        |                 |             | 3. 具体上部<br>4. 常會將目      | 周次评系应加和数学进程表。<br>应受将在期末节试验一局随意进        | 厅,教务处不再另行安持。                             |                                        |                              |                  |      |        |           |         |                                 |
|               |                        |                 |             |                         |                                        |                                          |                                        |                              |                  |      |        |           |         |                                 |
|               |                        |                 |             |                         |                                        |                                          |                                        |                              |                  |      |        |           |         |                                 |
|               |                        |                 |             |                         |                                        |                                          |                                        | ×10                          |                  |      |        |           |         |                                 |
|               |                        |                 |             |                         |                                        |                                          |                                        |                              |                  |      |        |           |         |                                 |
|               |                        |                 |             |                         |                                        |                                          |                                        |                              |                  |      |        |           |         |                                 |

3. 上图【教学任务书】旁边【导出花名册-教学班】

### 四、授课计划上传

1.输入网址: <u>https://sipits.jw.chaoxing.com</u>账号为工号,初始密码为身份证后六位;老师也可以扫码登录

| 第9日日     日日日日       第5     日日日       19日1     日日       19日1     日日       19日1     日日 |  |
|--------------------------------------------------------------------------------------|--|
|                                                                                      |  |
|                                                                                      |  |
|                                                                                      |  |
|                                                                                      |  |
|                                                                                      |  |
|                                                                                      |  |
|                                                                                      |  |
|                                                                                      |  |
|                                                                                      |  |

2、角色切换至【教师角色】,点击【教师申请】

| sinis 综合教学         | 学管理系统                 |         | TRA        |           |                |              | NE        |           |          |          |           |               |     |            |       |        | 0                    |              | 0 🗎 🖕    |
|--------------------|-----------------------|---------|------------|-----------|----------------|--------------|-----------|-----------|----------|----------|-----------|---------------|-----|------------|-------|--------|----------------------|--------------|----------|
|                    |                       |         |            | 1         |                | 6            | 3         |           |          |          | 信息卡片      |               |     |            |       |        | 修改头像<br>修改密码<br>切除角色 |              |          |
| 教师中请               | 信息查询                  | 工作说     | 通知管理       | Т         | 作流管理           | 数师           | 工作量       | æ         | 知教件箱     |          |           | 0             | )   | 0          | -     |        |                      |              |          |
| -                  | -                     |         |            |           |                |              |           |           |          |          | $\bigvee$ | 1年4至1<br>111日 | 132 | 教学班数       | . 104 | - 9X * | 常用角色<br>切映语言         | 服用 ~<br>服用 ~ | 0        |
|                    |                       |         |            |           |                |              |           |           |          |          |           | τe            |     | 1010091501 |       |        | 切秧学号                 | 服丹~          | 副鉄 (留切姓) |
| 成绩录入               | 工作安排                  |         |            |           |                |              |           |           |          |          |           |               |     |            |       |        |                      |              |          |
| 校历信息               |                       | ●学期始 ●学 | 閣末 ★有日程 ▼有 | 课程 = 有考证  | t • 15#\$9     | in anna      |           | A 2 M B N | + 885    | 20       | 通知公告      |               |     |            |       |        |                      |              |          |
| 3 · 17 · 202<br>农历 | 24-2025-2 第5周<br>三月十八 |         |            |           |                | 2025年3       | A ()      |           |          |          |           |               | 9   | ₹读(0) 会 已读 | 全部    |        |                      |              | -        |
|                    |                       |         |            |           | A              |              | ALL .     | BUS       | AD       |          |           |               |     |            |       |        |                      |              |          |
|                    | * *                   |         |            | 29.<br>日七 | 25 2<br>11A 11 | 5 21<br>7. H | 20<br>10- | 40        | ¥0Ξ      | ŵ        |           |               |     |            |       |        |                      |              |          |
|                    | - <b>&amp;</b>        | +       |            | 3<br>6081 | 4 5<br>105 10  | i 6<br>六 昭七  | 7<br>80/5 | 8<br>纪女节  | 9<br>†   | 3<br>180 |           |               |     |            |       |        |                      |              |          |
|                    | <b>偷遇米日间</b> 山日       | 于遗语     |            | 10<br>+   | 11 1<br>+= +   | 2 13<br>= +# | 14<br>十五  | 15<br>†六  | 16<br>+t | 4<br>10  |           |               |     | 50         |       |        |                      |              |          |
|                    |                       |         |            | 1         | 18 1           | 9 20         | 21        | 22        | 23       | -        |           |               |     |            |       |        |                      |              |          |
|                    |                       |         |            | 24        | 25 2           | 6 27         | 28        | 29        | 30       | 6        |           |               |     | 暂无信息       |       |        |                      |              |          |
|                    |                       |         |            | 11五       | 11 T           | t 11/1       | Uh.       | 40-<br>   | 80=      | 100      |           |               |     |            |       |        |                      |              |          |
|                    |                       |         |            | 60.E      | teen te        | E MA         | 朝亡        | 80.5      | 初九       | M        |           |               |     |            |       |        |                      |              |          |

**3**.在左侧菜单选择【授课计划申请】,填写相关数据完成后点击提交,在提交记录中点击打印选择打印模板,可以导出打印文档。

| sims 综合教学管  | 曾理系统                         |             |     |          | 首页 😪                                                                                                    | ) 🚑 🤍 📫 👘 🙂           |
|-------------|------------------------------|-------------|-----|----------|----------------------------------------------------------------------------------------------------|-----------------------|
| ◇ 调停补申请 (新) | 《 调停补中请 (新) 些 授课计划中请 ③       |             |     |          |                                                                                                    | ≫ 关闭操作 ~              |
| ◇ 授课计划申请    |                              |             |     |          |                                                                                                    | ^                     |
| ◇ 教室借用申请    |                              |             |     |          | 2                                                                                                    |                       |
| ◇ 成绩录入解锁申请  |                              |             | 授课证 | 计划申请     |                                                                                                    |                       |
| ◇ 公选开课申请    | -                            | 117844-01   |     |          |                                                                                                    |                       |
| ◇ 教师日历申请    |                              | 50 MII 1878 |     |          | 1000                                                                                                    |                       |
| ◇ 新开课申请     |                              | * 学年学期      |     | *任课教师    | and the second second se | 111                   |
| ◇ 学生异动申请    | and the second second second | 2024-2025-2 | *   |          |                                                                                                    |                       |
| ◇ 任务教材指定    | Station Station - Containing |             |     | A 点击选择人员 | the Page                                                                                                    | N. N                  |
|             | Televenter territoria        | *课程名称       |     | *课程编号    | Al di a                                                                                                    | 2                     |
|             | A THE THE ATT A THE ATT A    | 英语2         | ~   |          | TT+                                                                                                    | TC1:                  |
|             |                              | ★开课院系       |     | ★教师所属部门  |                                                                                                    |                       |
|             |                              | 请选择         | ×   | Q 英语教研室  |                                                                                                    | and the second second |
|             |                              |             |     | ☆ 点击选择部门 |                                                                                                    |                       |
|             | A Lot of March               | *年級         |     | *所属教研室   |                                                                                                    |                       |
|             |                              | 请选择         | ~   | 请选择      | ~                                                                                                    |                       |
|             |                              | •           |     | 班级       |                                                                                                    |                       |
|             |                              | 请选择         | ×   | 请选择      | ~                                                                                                    |                       |
|             |                              | 课程类别        |     |          |                                                                                                    | -                     |
|             |                              | 请选择         | ~   |          |                                                                                                    |                       |
|             |                              | 提交记录〉       |     | (        | ¥# (#>                                                                                                    |                       |

| 回墙雪面                      | 个人提本记录                   |                                                                                                    |
|---------------------------|--------------------------|----------------------------------------------------------------------------------------------------|
|                           | 详情                       | ×                                                                                                    |
| 吴月的授课计划申请                 |                          | ^<br>流程 评论 数据日志 [等待马芳处理]                                                                                                    |
| 基础信息                      |                          |                                                                                                    |
| *学年学期                     | 学年                       | <b>发起甲</b> 期 2025-03-11 18:01                                                                                                    |
| 2024–2025–2               | 2024-2025                | Contract of the second second se |
| 学期                        | *任课教师                    | 甲瓜入 马芳 (待处理)                                                                                                    |
| 2                         | () 吴月                    |                                                                                                    |
| <b>★课程名称</b><br>机电—体化技术基础 | ★开课院系<br>智能控制系           | 系部教学 理论课提课计划表打<br>实训课授课计划表打                                                                                                    |
| ∗课程编号                     | * <b>资级</b>              | 理实一体化课程授课<br>撤回审批 打印 🔪 下载                                                                                                    |
| 246981                    | 机电223,机电222              | 下载记录                                                                                                    |
| 课程类别                      | *年级                      |                                                                                                    |
| A类 (纯理论) 课                | 2022                     |                                                                                                    |
| 专业                        | *教师所属部门                  | ,                                                                                                    |
|                           | 共1条 〈 1 〉 10条/页 = 前往 1 页 | ><br>©                                                                                                    |

### 五、录入成绩、导出成绩、打印试卷分析

**1**.输入网址: <u>https://sipits.jw.chaoxing.com</u>账号为工号,初始密码为身份证后六位;老师也可以扫码登录

| 苏州工业园<br>SIPITS 江苏联合职业技术             | 区 工 业 技 术<br>术学院苏州工业员 | 学 校<br>区分院 |  |
|--------------------------------------|-----------------------|------------|--|
| <del>账号登录</del> 扫码登<br>              | Ŧ                     | _          |  |
| <del>月初</del><br>海输入账号               |                       |            |  |
| <b>密码</b><br>调输入密码                   | મન્દ                  |            |  |
| <ul> <li>自动登录</li> <li>登示</li> </ul> | 忘记感码                  |            |  |

2、角色切换至【教师角色】,点击【成绩录入】,在左侧菜单栏中选择【成绩录入】,点击【录 入】即可录入成绩,点击【导出】即可导出成绩。

| 。<br>新聞 综合教学                               | 管理系统                           | The St.                           | 100                                             |                                                     |            |           |                   | Q 20160700246<br>航用 ~          | ¢ <b>0</b> ₫ <b>0</b> ტ         |
|--------------------------------------------|--------------------------------|-----------------------------------|-------------------------------------------------|-----------------------------------------------------|------------|-----------|-------------------|--------------------------------|---------------------------------|
|                                            |                                |                                   |                                                 |                                                     | 信息卡片       |           |                   |                                |                                 |
| 教师中请                                       | fill fill<br>信息查询 工作流          | 通知管理 工作流                          | f理 教师工作量                                        | 通知收件箱                                               |            | 3<br>课程门数 | 3<br>教学班数         | 26 / 108<br>教学进程 (已完成课时数/应完成)  | mejR)                           |
| 成績录入                                       | Ingh                           |                                   |                                                 |                                                     | Ŭ          | 148<br>14 | 随用<br>20160700246 | 取称<br>单位                       | 基础教学部                           |
| 校历信息                                       | ● 学期的 ● 学期末 ★ 有                | 日程 ▼有课程 ■有考试 ●有多种事                | 5 (8 500 at a table                             |                                                     | 通知公告       |           |                   |                                | ~                               |
| 3 # 17 B 2024-<br>农历二月                     | 2023-2 88 0 M                  | N- N-<br>24 25                    | 26 27 28                                        | 和大 用目<br>1 2 2                                      | 1. 调换课通知 5 | 朱谟        | ((1) 盒 已读 :<br>-  | 全部                             | 更多 ><br>2025-02-23              |
|                                            |                                | U七 U八<br>3 4<br>8055 80五<br>10 11 | ロル 州 初一<br>5 6 7<br>初六 初七 初八 3<br>7<br>12 13 14 | 初二 初三 <sup>10</sup><br>8 9 3<br>Rf文号 + 同<br>15 16 4 |            |           |                   |                                |                                 |
| 会 综合教学管                                    | <sup>偷得半日用,今日无事项</sup><br>章理系统 | +- +=                             | + <u>=</u> + <u>a</u> + <u>s</u>                | +* +* 14                                            |            |           |                   | 首页 😥 201667700246              | ¢ <sup>8</sup> ⊒ <sup>9</sup> ଏ |
| <ul> <li>×intrx</li> <li>× 成绩修改</li> </ul> | ≪ 成绩修改 ≦成绩录入                   | 8                                 |                                                 |                                                     |            |           |                   |                                | ▶ 美闭接作 ~                        |
| ◇ 成績录入                                     | 字年字期: 2024-2025-2              | > 考试批次                            | 请选择                                             | * 课程:                                               | 课程编号或名称    | 順定状态: 请选择 |                   | <ul> <li>「提交状态: 清洗择</li> </ul> | v                               |

| RESERVER |       |         |        |        |     |                 |           |      |         |               |         |       |             |         |       |        |         |                 |
|----------|-------|---------|--------|--------|-----|-----------------|-----------|------|---------|---------------|---------|-------|-------------|---------|-------|--------|---------|-----------------|
| ◇ 成績录入   | 学年学期: | 2024-20 | 125-2  | ×      | 考试表 | t次: 请选择         |           | v    | 课程:     | 课程编号或名称       |         | 频定状态: | 请选择         | ~       | 提交状态: | 请选择    |         | ×               |
|          | 是否补考: | 请选择     |        | ×      | 数节  | <b>#班:</b> 编号或名 | 祢         |      | 教学派组成:  | 数学班组成名称       |         | 成績分垣: | 请选择         | ×       | 课程性质: | 请选择    |         | ×               |
|          |       |         |        |        |     |                 |           |      |         | ♥描述更多         |         |       |             |         |       |        | 22.52   | 11 (d)          |
|          |       |         |        |        | 8   | R41             |           |      |         | 录入时间          | 锁定状态    | 提文状态  | 学年学期        | 课程编号    | 课程名   | 567 i  | 罪程性质    | 教学語2            |
|          |       | 导出      | 按教学班打印 | 按行政班打印 | 打印  | 打印试卷分析          | Q,期中成绩登分表 | 填写试A | 部分析主观题  | 2024-03-01 00 | 全部锁定    | 已提交   | 2024-2025-2 | gg30001 | 英语1   | 必修订    | ŧ       | 英语1(必修)         |
|          | 已进0条  |         |        |        |     |                 |           | ¥    | 追加下─页 ▶ | (《( 第11页      | 共1页 № Ы | 50 ~  |             |         |       | ☆ 冻结列运 | ·亚 第1到3 | 第1条 <b>一</b> 1条 |
|          | •     |         |        |        |     |                 |           |      |         |               |         |       |             |         |       |        |         | J.              |

| SIPITS PAR LI DA | 1 BALMAN          |                            |                |          |                    |           |       |             |         |          | A LINE    |              |
|------------------|-------------------|----------------------------|----------------|----------|--------------------|-----------|-------|-------------|---------|----------|-----------|--------------|
| ◇ 成绩修改           | () 成績修改 * 成績录入    |                            |                |          |                    |           |       |             |         |          | *         | 关闭操作 ~       |
| ◇ 成績录入           | 字年字语: 2024-2025-2 | <ul> <li>考试批次:</li> </ul>  | 请选择            | ~        | <b>课程:</b> 课程编号或名称 |           | 银定状态: | 请选择         | ×       | 倡交状态: 请选 | 9         | *            |
|                  | 最否补考: 请选择         | > 教学語:                     | 编号或名称          | 教学派      | <b>组成:</b> 数学班组成名称 |           | 成績分談: | 请选择         | ¥       | 课程性质: 请选 | ¥         | ×            |
|                  |                   |                            |                |          | ≫筛选更               | 8         |       |             |         |          | Bak       | <b>11</b> 02 |
|                  |                   | 操作                         |                |          | 录入时间               | 铁定状态      | 提文状态  | 学年学期        | 课程编号    | 课程名称     | 课程性质      | <b>救学研</b> 名 |
|                  | □ 素入 時間 接款学班打     | ED BENFRICHELTED FTED FTED | 试卷分析 Q 期中成绩登分表 | 填写试卷分析主观 | 2024-03-01 00.     | 全部锁定      | 已提交   | 2024-2025-2 | gg30001 | 英语1      | 必修课       | 英语1(必修)      |
|                  | 已进0条              |                            |                | ▼ 追加下一   | Ω H M   MA I       | 5 共1页 🕨 H | 50 ~  |             |         | 3        | 》冻结列设置 第1 | 到第1条 共1条     |
|                  | 1                 |                            |                |          |                    |           |       |             |         |          |           | 1.           |
|                  |                   |                            |                |          |                    |           |       |             |         |          |           |              |
|                  |                   |                            |                |          |                    |           |       |             |         |          |           |              |

3.点击【填写试卷分析主观题】即可填写。注: 主观题填写部分是共用的,都在这个地方填写,需要逐个填写逐个导出。

| 。<br>新新 综合教学管 | 理系统    |             | In     |          | in the second   |     |                |               |         |               |             |         | 首页      | 20160700246<br>航期 ~ | ڻ <sup>0</sup> و 9¢ |
|---------------|--------|-------------|--------|----------|-----------------|-----|----------------|---------------|---------|---------------|-------------|---------|---------|---------------------|---------------------|
| ◇ 成績修改        | 《 成绩修改 | ≤ 成績录入 ○    |        |          |                 |     |                |               |         |               |             |         |         |                     | ▶ 关闭操作 マ            |
| ◇ 成绩录入        | 学年学譜:  | 2024-2025-2 | ~      | Tidlick: | 请选择             | v   | 课程:            | 课程编号或名称       |         | <b>袋定秋态</b> : | 请选择         | ×       | 温交秘密: ) | <b>请选择</b>          | ~                   |
|               | 最否补考:  | 请选择         | ~      | 数字册:     | 编号或名称           |     | 数字胼组成:         | 教学班组成名称       |         | NEAR-STO:     | 请选择         | ~       | 课程性质: j | 请选择                 | ×                   |
|               |        |             |        |          |                 |     |                | AUTER         |         |               |             |         |         | 22                  | 1631 <b>1631</b>    |
|               |        |             |        | 操作       |                 |     |                | 录入时间          | 統定状态    | 提文状态          | 学年学期        | 课程编号    | 课程名     | 移 课程性               | <b>東 教学語</b> 名      |
|               |        | 号出 按数学班打印   | 按行政抵打印 | 打印 打印    | 1试卷分析 Q 期中成绩登分表 | 填写试 | <b>8分</b> 低主观题 | 2024-03-01 00 | 全部锁定    | 已提交           | 2024-2025-2 | gg30001 | 英语1     | 必修課                 | 英语1(必修)             |
|               | 已选0条   |             |        |          |                 | ÷   | into Total     | (《(第1页        | 共1页 № № | 50 ×          |             |         |         | ☆ 冻结列设置             | 第1到第1条              |
|               |        |             |        |          |                 |     | /              |               |         |               |             |         |         |                     | 101                 |
|               |        |             |        |          |                 |     |                |               |         |               |             |         |         |                     |                     |
|               | e      |             |        |          |                 |     |                |               |         |               |             |         |         |                     |                     |
|               |        |             |        |          |                 |     |                |               |         |               |             |         |         |                     |                     |

4.点击【打印试卷分析】,选择按行政班或者教学班导出,选择具体的分项试卷分析即可。

| 8.77     | ≪ 或續修改 ≦ 成績3                 | ελ ⊗               |        |                  |                                                                                                    |         |           |          |                       |              |            |                     |                 |            |                | 30           |
|----------|------------------------------|--------------------|--------|------------------|----------------------------------------------------------------------------------------------------|---------|-----------|----------|-----------------------|--------------|------------|---------------------|-----------------|------------|----------------|--------------|
| λ        |                              |                    |        |                  | ( and the second second second second second second second second second second second second second second se |         |           |          |                       |              | Te annuall | Second              |                 |            | Lauren         |              |
|          | 学年学期: 2024-2025-             | 2                  | *      | 考试批次:            | 通送坪                                                                                                    |         | ~         | 课程:      | 课程期号或名称               |              | · 使定状态:    | 请法择                 | *               | 提交状态:      | 遺法择<br>2012年1月 |              |
|          | 201149-91 BE2012             |                    | v      | 似于度:             | 增与均均补                                                                                                    |         |           | 秋子 胜祖国法: | #K子和18886年<br>◇第28更多  |              | PR3807710: | 19120年              | Ű               | 调整性快:      | 381721¥        | _            |
|          |                              |                    |        |                  |                                                                                                    |         |           |          |                       |              |            |                     |                 |            |                | 29:56        |
|          |                              | 数学研究的 核行政          | BEFTED | REFE<br>TED FIED | illing of                                                                                                    | 明中感爆發分支 | MATTIC MA | 分析主义现    | 录入时间<br>2024-03-01 00 | 酸定状态<br>全部形定 | 提文状态       | 学年学期<br>2024-2025-2 | 课程编号<br>0030001 | 课程:<br>英语1 | 名称             | 课程性质         |
|          | 日期0条                         |                    | 100    | 1110 1110        |                                                                                                    |         | ¥ :       | お加下一页    | শ শ জা ত              | #105 IN H    | 50 ~       | 2024 2023 2         | 9950001         | 204        | ☆ 冻结列i         | <br>分間 第1919 |
|          |                              |                    |        |                  | 1                                                                                                    |         |           |          |                       |              |            |                     |                 |            |                |              |
|          |                              |                    |        |                  |                                                                                                    | [       |           | 按教学班等    | → 出                   | -            |            |                     |                 |            |                |              |
|          |                              |                    |        |                  |                                                                                                    |         |           |          | 1                     |              |            |                     |                 |            |                |              |
| 成绩       | 分项选择                         | _                  |        |                  |                                                                                                    |         |           |          |                       |              | _          | _                   |                 |            | ×              |              |
| 成绩       | 分项选择                         | 结分顶                |        | _                |                                                                                                    |         |           |          |                       |              | _          | _                   | _               |            | ×              |              |
| 成绩<br>吉勾 | <b>分项选择</b><br>选打印的成<br>总评成绩 | <b>结分顶</b><br>〇 平时 |        | 〇<br>其           | 胆中                                                                                                    | 〇<br>其  | 加末        |          | ]                     |              | _          |                     |                 |            | ×              |              |